## Postup pro update Firmware Car DVR iGET TWINS F100

1) Nainstalujte program LiveSuit, poté jej spusťte:

| 😔 LiveSuit \ | /1.07                                             |      |
|--------------|---------------------------------------------------|------|
| Sele         | ectImg ở SysUpdate 💮 Wizard 🧭 NetSync 🕥 UserGuide | Exit |
| Image        | C:\_FW_EAGET\Firmware F100\21122012CZSK.img       |      |
| Process      | 0%                                                |      |
|              | Welcome to use LiveSuit !                         |      |
|              |                                                   |      |

SelectImg

2) Zvolte položku Selectimg

má příponu \*.img

| C Otevřít                         |                  | ×   |
|-----------------------------------|------------------|-----|
| Oblast hledání: 👔 Firmware F100 💌 | ← 🗈 💣 💷 ▼        |     |
| Název položky                     | Datum změny      | Ту  |
| 21122012CZSK                      | 21.12.2012 11:39 | Irf |
|                                   |                  |     |
| ۲                                 |                  | Þ   |
| Název 21122012CZSK souboru:       | <u>O</u> tevřít  |     |
| Soubory typu: Image Files (*.img) | ✓ Stomo          |     |

a vyberte soubor firmware pro iGET F100, soubor

3) Důležité je, aby bylo zobrazeno správné načtení souboru

| 😔 LiveSuit V | 1.07                      | 1000             | 1000      | TP-SE.           |      |  |
|--------------|---------------------------|------------------|-----------|------------------|------|--|
| Sele         | stImg 🙀 SysUpdate i       | Wizard<br>Update | 🐞 NetSync | \iint UserGui de | Exit |  |
| Image        | C:\_FW_EAGET\Firmware F1  | 00\21122012CZSK  | img       |                  |      |  |
| Process      |                           |                  | 0%        |                  |      |  |
|              | Welcome to use LiveSuit ! |                  |           |                  |      |  |
|              |                           |                  |           |                  |      |  |

4) Kamera F100 musí být vypnutá. Podržte tlačítko *Mode* a propojte kameru pomocí kabelu USB–miniUSB s počítačem. Na kameře se rozsvítí modrá LED dioda.

5) Zobrazí se dotaz Does mandatory format? Zvolte Ano / Yes

| LiveSuit V1.07  | Forced form<br>Select Yes, ( | nandatory format?<br>nat will lead to files ar<br>enter the format upgi | re missing, please back up imp<br>rade mode. | portant files! |
|-----------------|------------------------------|-------------------------------------------------------------------------|----------------------------------------------|----------------|
| SelectIng 🔏     | Select No, e                 | nter the normal upgr                                                    | ade mode.                                    |                |
| Image C:\_FW_EA | GET\Fir                      |                                                                         | Ano                                          | Ne             |
| Process         | -                            | 0%                                                                      |                                              |                |

6) Zobrazí se další dotaz Are you sure to force format? Zvolte Ano / Yes

| Pl                                       | Tips: are you sure to force format?<br>Select Yes, enter the format upgrade mode. |
|------------------------------------------|-----------------------------------------------------------------------------------|
| SelectIng SysUpdate Date Wiza            | format upgrade may takes some times, please wait                                  |
| Image C:\_FW_EAGET\Firmware F100\2112201 | Ano Ne                                                                            |
| Process                                  | 0%                                                                                |

 Aplikace začne nahrávat firmware, vyčkejte až do 100%, poté se zobrazí Update Success. Poté klikněte na OK.

| Sel o                       | ≥ctImg                     | Good SysUpdate                |             | Wizard<br>Update | <b>6</b>   | NetSync | vse 🚺      | erGui de | $\gtrsim$ | Exit       |
|-----------------------------|----------------------------|-------------------------------|-------------|------------------|------------|---------|------------|----------|-----------|------------|
| Image                       | C:\_F                      | Y_EAGET\Firmware              | F100\211    | 122012CZS        | K.img      |         |            |          |           |            |
| Process                     |                            |                               |             |                  | 25%        |         |            |          |           |            |
|                             | Left 3                     | minute 45 secon               | .d          |                  |            |         |            |          |           |            |
|                             |                            |                               |             |                  |            |         |            |          |           |            |
|                             |                            | _                             |             |                  |            |         |            |          |           |            |
|                             |                            |                               |             |                  |            |         |            |          |           |            |
| LiveSuit <sup>1</sup>       | V1.07                      |                               |             |                  |            |         |            |          |           | • >        |
| LiveSuit V                  | V1.07                      |                               | LiveSt      | uit              |            | 22      | The second |          | e         | <b>-</b> × |
| LiveSuit V                  | V1.07<br>ectImg            | Generation SysUpdate          | LiveSu      | uit              |            | 22      | Use        | erGui de | -         | Exit       |
| LiveSuit V<br>Selv<br>Image | V1.07<br>ectImg<br>[C:\_F" | SysUpdate<br>#_EAGET\Firmware | LiveSu<br>F | uit<br>1         | date succe | 55      | Use        | erGui de | E<br>&    | Exit       |
| LiveSuit V                  | V1.07<br>ectImg<br>[C:\_F' | SysUpdate<br>#_EAGET\Firmware | EiveSt      | uit<br>Vpi       | date succe | :55     | Use        | rGui de  | e<br>R    | Exit       |

Aktualizace je tímto kompletní, odpojte USB kabel a zapněte iGET TWINS F100.